| CUSTOMER<br>SATEFACTOR<br>QUICK RESPONSE<br>DISTRIBUTION<br>JUST IN TIME<br>UST IN TIME<br>ENTERPRISE<br>INTEGRATION | Logistics<br>Software<br>International                                 | Logistics Sol<br>Supply Chair<br>Microsoft<br>GOLD CERTIFIED<br>Partner | utions Provider<br>to<br>n Management<br>Mobility Solutions<br>ISV/Software Solutions<br>Business Process and Integration | Suite 9.2, Level 1<br>Zenith Business Centre<br>6 Reliance Drive<br>Tuggerah NSW 2259<br>Australia<br>Tel: +61 2 4351 3500<br>Email: <u>support@lsi.net.au</u><br>Web site: <u>www.lsi.net.au</u><br>ABN: 33 414 337 680 |  |  |
|----------------------------------------------------------------------------------------------------|------------------------------------------------------------------------|-------------------------------------------------------------------------|----------------------------------------------------------------------------------------------------|----------------------------------------------------------------------------------------------------|--|--|
| iSupply software application - release advice - version 7.41.4.1                                                     |                                                                        |                                                                         |                                                                                                    |                                                                                                    |  |  |
| Prerequisites - iSu<br>iSupply version 7.41<br>Microsoft .NET Frame<br>Microsoft Report View<br>SAP Crystal Reports  | <b>pply</b><br>.3.1<br>ework 4.0<br>wer 2010 SP1<br>Runtime Engine for | Pre<br>Mic<br>.NET Framework 4                                          | erequisites - iSupplyRf<br>rosoft .NET Compact Fra                                                                        | mework 3.5                                                                                                    |  |  |
| iSupply release an                                                                                                   | <u>d version details</u>                                               |                                                                         |                                                                                                    |                                                                                                    |  |  |
| iSupply version:                                                                                                    | 7.41.4.1                                                               | 7.41.4.1                                                                |                                                                                                    |                                                                                                    |  |  |
| Release status:                                                                                                    | General rele                                                           | General release                                                         |                                                                                                    |                                                                                                    |  |  |
| Applications released                                                                                                | I: iSupply, iSu                                                        | iSupply, iSupplyWeb, iSupplyRF                                          |                                                                                                    |                                                                                                    |  |  |
| This release m                                                                                                    | ust be installed to                                                    | o the test environ                                                      | ment and user accepta                                                                                                    | ance tested before                                                                                                    |  |  |
|                                                                                                    | Insta                                                                  | allation to the live                                                    | environment                                                                                                    |                                                                                                    |  |  |

# **Release inclusions and notes**

Code

Job-no

Details/remarks

| 016448                                    | SB           | RF pick/pack -                                                                                                    | rectify password of the day calculation                                         |  |  |
|-------------------------------------------|--------------|----------------------------------------------------------------------------------------------------|---------------------------------------------------------------------------------|--|--|
| 016470                                    | CL           | Consignment details entry/update/enquiry - Print consignments (generic laser) - print multiple pages if a consignment contains more than 4 references |                                                                                 |  |  |
| 016505                                    | GM           | Export consignment data to transporter - Mainfreight - export packing dimensions                                                                      |                                                                                 |  |  |
| 016536                                    | DH           | Manifest build - tidy up organisation of fields in iSupplyWeb                                                                                         |                                                                                 |  |  |
| 016539                                    | DH           | Import orders - Integrator - rectify handling products within the file that do not exist in iSupply                                                   |                                                                                 |  |  |
| 016547                                    | LS           | iSupplyWeb - UAT fixes                                                                                                    |                                                                                 |  |  |
| 016550                                    | DH           | Export consignment note data - EIS - do not send freight charge as delivery charge if no delivery charge exists                                       |                                                                                 |  |  |
| 016556                                    | DH           | Export consignment data to transporter - change position within the program where the exported flag is updated                                        |                                                                                 |  |  |
| 016568                                    | PC           | Consignment details entry - rectify customer manifest reprinting a second copy                                                                        |                                                                                 |  |  |
| 016570                                    | PC           | RF pick/pack - update the current bin location on the RF Task Monitor when using the sender/warehouse setting Do not scan bin location                |                                                                                 |  |  |
| 016571                                    | PC           | Import pick slips - Jiwa - ignore pick slip lines that do not have a bin location code                                                                |                                                                                 |  |  |
| 016572                                    | PC           | RF KPI Report - add product variance column to detail section                                                                                         |                                                                                 |  |  |
| 016573                                    | PC           | Print user id labels - output the user id correctly without carriage returns                                                                          |                                                                                 |  |  |
| 016585                                    | PC           | RF pick/pack - remove users access to SSCC field in IBN screen                                                                                        |                                                                                 |  |  |
| 016591                                    | SB           | System Setup maintenance - rectify saving scales settings                                                                                             |                                                                                 |  |  |
| 016602                                    | DH           | Consignment details entry - rectify casual receiver consignment save                                                                                  |                                                                                 |  |  |
| 016605                                    | DH           | Export consignment note data - include todays consignments in export via eCS                                                                          |                                                                                 |  |  |
| 016606                                    | AI           | Import track and trace details - Booth Transport - modify import to handle new root element                                                           |                                                                                 |  |  |
| 016613                                    | YM           | Consignment details entry - rectify dangerous goods popup in orders mode                                                                              |                                                                                 |  |  |
| 016621                                    | DH           | Export consignment note data - XML Extended - include Charged kilograms field                                                                         |                                                                                 |  |  |
|                                           |              | Incorporations from fix versions                                                                                                    |                                                                                 |  |  |
|                                           |              | From version 7.39.1.2                                                                                                    |                                                                                 |  |  |
| 016385                                    | GT           | Trading partner products maintenance - Print mode - rectify load of products with a blank trading partner keycode                                     |                                                                                 |  |  |
| 016436                                    | GT           | Create AASNs - Generic (ASN734P) - rectify fields in the AASN header that did not output the required data                                            |                                                                                 |  |  |
|                                           |              | From version 7.41.2.3                                                                                                    |                                                                                 |  |  |
| 016563                                    | PC           | RF KPI Report -                                                                                                    | RF KPI Report - Rectify search criteria for date range and task completion type |  |  |
| <u>New mainta</u>                         | ainable se   | <u>ttings</u>                                                                                                    |                                                                                 |  |  |
| Setting                                   |              |                                                                                                    | Details                                                                         |  |  |
| None                                      |              |                                                                                                    | None                                                                            |  |  |
| Import/exp                                | oort file fo | rmat changes                                                                                                    |                                                                                 |  |  |
| Transaction                               |              |                                                                                                    | Data fields                                                                     |  |  |
| Carrier Export - Mainfreight              |              |                                                                                                    | Export pack unit dimensions                                                     |  |  |
| Pick Slip Import - Jiwa                   |              |                                                                                                    | Ignore pick slip lines that do not have a bin location                          |  |  |
| Freight Tracking Import - Booth Transport |              |                                                                                                    | Root node added to format                                                       |  |  |
| Data Warehouse Export - Generic           |              |                                                                                                    | Include todays consignments in export via eCS                                   |  |  |

<u>Notes</u>

None

#### iSupply install steps for this release when upgrading from iSupply version 7.41.3.1

#### **Preparation**

- 1. Ensure all users are logged out of iSupply and cannot log in.
- 2. Stop the eCS service on the server that runs it.
- 3. Stop any external processes that may access the iSupply database.
- 4. Make a backup copy of the iSupply SQL database.

#### Application server (x86)

- 1. Uninstall the currently installed iSupply Windows version via Control Panel.
- 2. Uninstall the currently installed iSupply eCS Service version via Control Panel.
- 3. Install iSupply Windows 7-41-4-1.msi by running "setup.exe".
- 4. Ensure that the configuration file "C:\Program Files\LSI\iSupply Windows\iSupplyWindows.exe.config" has been updated with the server and database names.
- 5. Install iSupply eCS Service 7-41-4-1.msi by running "setup.exe".
- 6. Ensure that the configuration file "C:\Program Files\LSI\iSupply eCS Service
- \iSupplyeCSService.exe.config" has been updated with the server and database names.

## Application server (x64)

- 1. Uninstall the currently installed iSupply Windows version via Control Panel.
- 2. Uninstall the currently installed iSupply eCS Service version via Control Panel.
- 3. Install iSupply Windows 7-41-4-1 x64.msi by running "setup.exe".

4. Ensure that the configuration file "C:\Program Files\LSI\iSupply Windows\iSupplyWindows.exe.config" has been updated with the server and database names.

5. Install iSupply eCS Service 7-41-4-1 x64.msi by running "setup.exe".

6. Ensure that the configuration file "C:\Program Files\LSI\iSupply eCS Service

- $\label{eq:service} \ensuremath{\mathsf{viSupplyeCSService.exe.config}}\xspace \ensuremath{\mathsf{has}}\xspace \ensuremath{\mathsf{been}}\xspace \ensuremath{\mathsf{ubc}}\xspace \ensuremath{\mathsf{viSupplyeCSService.exe.config}}\xspace \ensuremath{\mathsf{has}}\xspace \ensuremath{\mathsf{been}}\xspace \ensuremath{\mathsf{ubc}}\xspace \ensuremath{\mathsf{ubc}}\xspace$
- 7. NGEN iSupply Windows
- 7.1. Place the files "ngen.exe" and "NGENiSupplyWindows.bat" into iSupply's installation directory (Default: "C:\Program Files\LSI\iSupply Windows\Client\").
  7.2. Run the NGENiSupplyWindows.bat from command prompt as an Administrator
- 8. NGEN iSupply eCS Service
- 8.1. Place the files "ngen.exe" and "NGENiSupplyeCSService.bat" into iSupply's installation directory (Default: "C:\Program Files\LSI\iSupply eCS Service\Client\").
- 8.2. Run the "NGENiSupplyeCSService.bat" from command prompt as an Administrator

## Web server (x86)

- 1. Uninstall the currently installed iSupply Web Services version via Control Panel.
- 2. Uninstall the currently installed iSupply Web version via Control Panel.
- 3. Install iSupply Web Services 7-41-4-1.msi by running "setup.exe".

4. Ensure that the configuration file "C:\inetpub\wwwroot\iSupplyWebServices\Web.config" has been updated with the server and database names.

5. Install iSupply Web 7-41-4-1.msi by running "setup.exe".

6. Ensure that the configuration file "C:\inetpub\wwwroot\iSupplyWeb\Web.config" has been updated with the URL of the iSupplyWebServices.

## Web server (x64)

- 1. Uninstall the currently installed iSupply Web Services version via Control Panel.
- 2. Uninstall the currently installed iSupply Web version via Control Panel.
- 3. Install iSupply Web Services 7-41-4-1 x64.msi by running "setup.exe".
- 4. Ensure that the configuration file "C:\inetpub\wwwroot\iSupplyWebServices\Web.config" has been updated with the server and database names.
- 5. Install iSupply Web 7-41-4-1 x64.msi by running "setup.exe".

6. Ensure that the configuration file "C:\inetpub\wwwroot\iSupplyWeb\Web.config" has been updated with the URL of the iSupplyWebServices.

## Database server

1. Run the following database update script(s) (using SQL Server Management Studio) to update the iSupply database: DB7-41-4-1.sql.

## **Finalisation**

- 1. Test run iSupply.
- 2. Start the eCS service on the server that runs it.
- 3. Start any external processes that may access the iSupply database.
- 4. Allow users to login to iSupply.